# شـرح كيفية البحث عن القنوات بتردد واحد لجهاز ECHOLINK IBERO 1

1) إضغط على زر **` Menu**` الخاص بريموت كنترول لدخول إلى الواجهة الرئيسية للجهاز

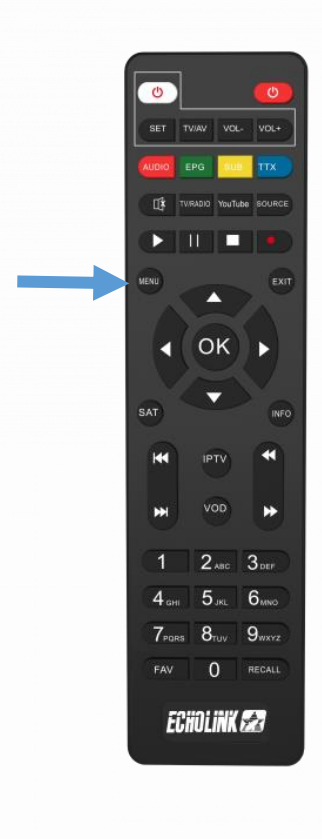

## 2) إضغط على **'Installation**'

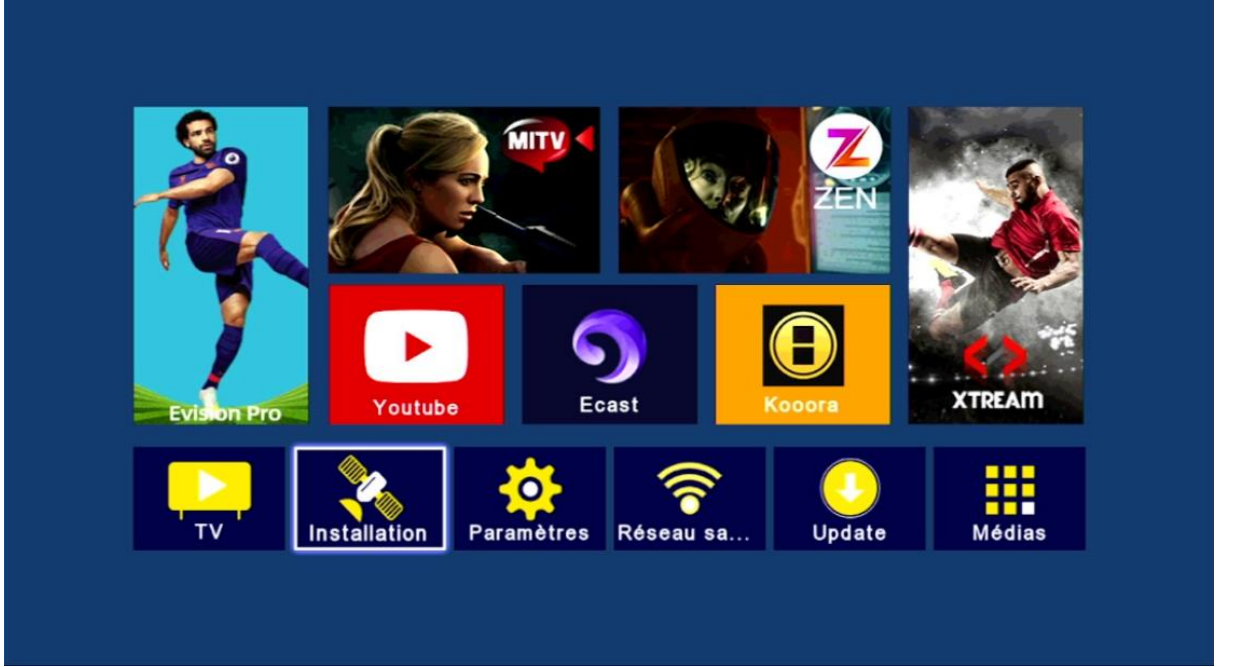

## 3) أدخل إلى **'Réglage de l'antenne**

| <ul> <li>Installation</li> <li>Réglage de l'antenne</li> <li>Liste de satellites</li> <li>Liste de transpondeurs</li> <li>Réglage de moteur</li> <li>Réglage de limites</li> </ul>                      |   |                     |       |        |       |  |
|----------------------------------------------------------------------------------------------------|---|---------------------|-------|--------|-------|--|
| Réglage de l'antenne         Liste de satellites         Liste de transpondeurs         Réglage de moteur         Réglage de limites             Image: Déplacez       Image: Entrer       Image: Quit. | < | Installation        |       |        |       |  |
| Réglage de l'antenne         Liste de satellites         Liste de transpondeurs         Réglage de moteur         Réglage de limites         Déplacez       Entrer       Quit.                          |   |                     |       |        |       |  |
| Liste de satellites<br>Liste de transpondeurs<br>Réglage de moteur<br>Réglage de limites                                                                                                    |   | Réglage de l'antenn | е     |        |       |  |
| Liste de transpondeurs<br>Réglage de moteur<br>Réglage de limites                                                                                                    |   | Liste de satellites |       |        |       |  |
| Réglage de moteur<br>Réglage de limites                                                                                                    |   | Liste de transponde | urs   |        |       |  |
| Réglage de limites                                                                                                    |   | Réglage de moteur   |       |        |       |  |
| 💌 Déplacez 🛛 😁 Entrer 🔄 Quit.                                                                                                    |   | Réglage de limites  |       |        |       |  |
| 🚥 Déplacez 🚥 Entrer 🚥 Quit.                                                                                                    |   |                     |       |        |       |  |
| 🚥 Déplacez 💼 Entrer 🚥 Quit.                                                                                                    |   |                     |       |        |       |  |
| 💶 Déplacez 📾 Entrer 💷 Quit.                                                                                                    |   |                     |       |        |       |  |
| 💶 Déplacez 💼 Entrer 💷 Quit.                                                                                                    |   |                     |       |        |       |  |
| 💌 Déplacez 🖙 Entrer 😡 Quit.                                                                                                    |   |                     |       |        |       |  |
| 💽 Déplacez 💼 Entrer 💷 Quit.                                                                                                    |   |                     |       |        |       |  |
|                                                                                                    |   | 💿 Déplacez          | Enter | Entrer | Quit. |  |
|                                                                                                    |   |                     |       |        |       |  |

## 4) حدد القمر الدي تريد تم اختر رقم LNB الخاص بالقمر في حالة إدا كنت تتوفر على سويتش LNB

| Kéglag | ge de l'antenne |                                                                                                    |                      |
|--------|-----------------|----------------------------------------------------------------------------------------------------|----------------------|
|        | Sattelite       | Nilesat 101/102 (007.0W)                                                                                       | >                    |
|        | Type LNB        | Bande Ku                                                                                                    | >                    |
|        | Fréquence LNB   | 9750/10600                                                                                                    | >                    |
|        | Transpondeur    | 10719/22000/V                                                                                                  | >                    |
|        | 22KHz           | Automatique                                                                                                    |                      |
|        | Mode DiSEqC     | DiSEqC 1.0                                                                                                    | >                    |
|        | DiSEqC 1.0      | D                                                                                                    |                      |
|        |                 |                                                                                                    |                      |
| Force  | 92%             | Qualit é entre de la companya de la companya de la companya de la companya de la companya de la companya de la | 0% <b>G</b> Balayage |

### 5) عد إلى الوراء بخطوة واحدة ، تم أدخل إلى **'Liste de Transpondeurs**'

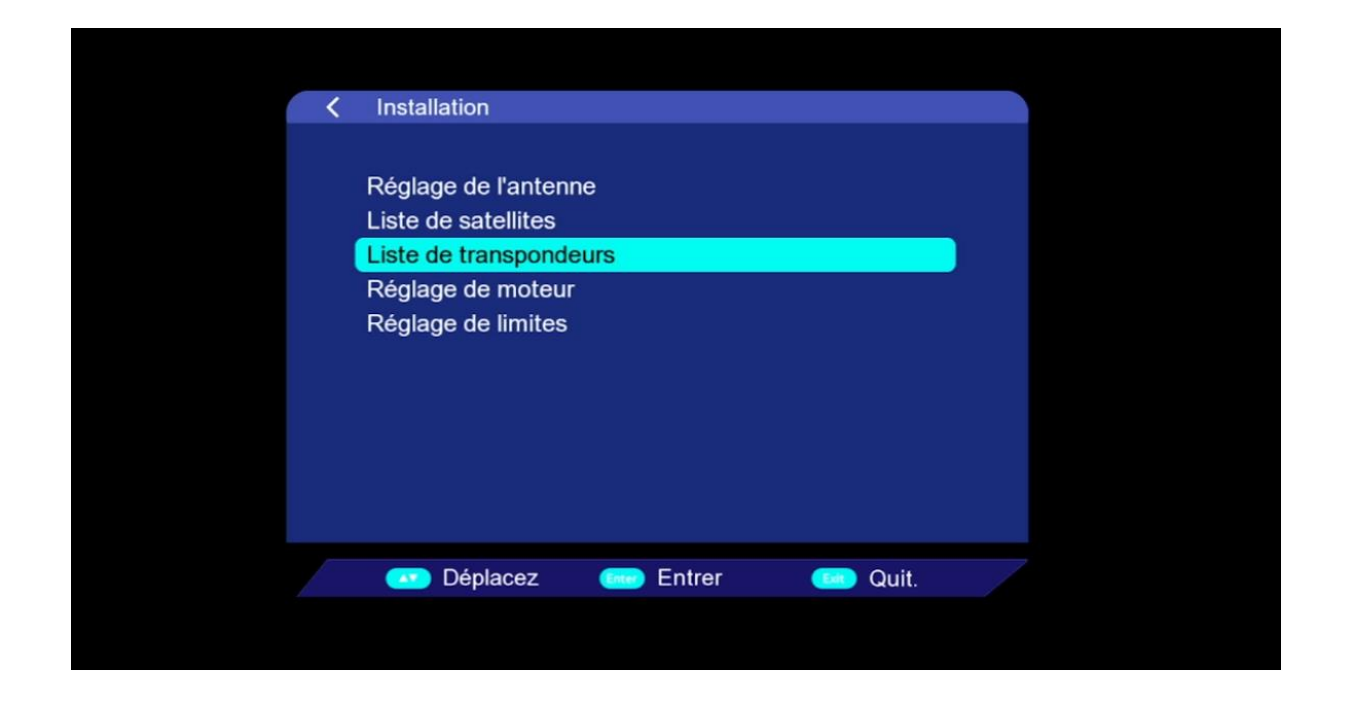

### 6) إضغط على زر **'SAT'** بالريموت كونترول ، تم إختر القمر الدي تريد

| < Liste o | de transponde | eurs                                   |                                                    |
|-----------|---------------|----------------------------------------|----------------------------------------------------|
|           |               | Astra 1KR/1L/1M(19.2E)                 |                                                    |
| No.       | Fréq.         | Astra 1KR/1L/1M(19                     | Polarisation                                       |
| 0001      | 10729         | Nilesat 101/102(7.0W)                  | V                                                  |
| 0002      | 10744         | Hotbird(13.0E)                         | н                                                  |
| 0003      | 10758         | Badr 4/5/6(26.0E)                      | V                                                  |
| 0004      | 10773         | Hispasat 1C/1D/(30                     | н                                                  |
| 0005      | 10788         | 22001                                  | V                                                  |
| 0006      | 10803         | 21998                                  | Н                                                  |
| 0007      | 10817         | 21999                                  | V                                                  |
| Force     |               | 92% Qualit é:                          | 0%                                                 |
| SA SA     | AT Ajo        | uter 🔶 Editer 🔶<br>Page + - 🛛 🚥 Sélect | Supprimez Salayage<br>tion Mo Réglage de l'antenne |

7) كما تلاحظ هناك لائحة من الترددات الموجودة مسبقا ، لديك الإمكانية لإضافة تردد جديد و دلك بالضغط على الزر الأحمر بالريموت كونترول

| Nilesat 101/102(7.0W)           No.         Fr é q.         Ratio symbole         Polarisation           0001         10719         22000         V           0002         10727         27497         H           0003         10758         27500         V           0004         10777         27500         H           0005         10796         27500         V           0006         10815         27500         H           0007         10834         27499         V | Nilesat 101/102(7.0W)           No.         Fr é q.         Ratio symbole         Polarisation           0001         10719         22000         V           0002         10727         27497         H           0003         10758         27500         V           0004         10777         27500         H           0005         10796         27500         V           0006         10815         27500         H           0007         10834         27499         V | < Liste o | le transpondeurs |                       |              |
|----------------------------------------------------------------------------------------------------|----------------------------------------------------------------------------------------------------|-----------|------------------|-----------------------|--------------|
| No.         Fr é q.         Ratio symbole         Polarisation           0001         10719         22000         V           0002         10727         27497         H           0003         10758         27500         V           0004         10777         27500         H           0005         10796         27500         V           0006         10815         27500         H           0007         10834         27499         V                                 | No.         Fr é q.         Ratio symbole         Polarisation           0001         10719         22000         V           0002         10727         27497         H           0003         10758         27500         V           0004         10777         27500         H           0005         10796         27500         V           0006         10815         27500         H           0007         10834         27499         V                                 |           |                  | Nilesat 101/102(7.0W) |              |
| 0001         10719         22000         V           0002         10727         27497         H           0003         10758         27500         V           0004         10777         27500         H           0005         10796         27500         V           0006         10815         27500         H           0007         10834         27499         V                                                                                                    | 0001         10719         22000         V           0002         10727         27497         H           0003         10758         27500         V           0004         10777         27500         H           0005         10796         27500         V           0006         10815         27500         H           0007         10834         27499         V                                                                                                    | No.       | Fréq.            | Ratio symbole         | Polarisation |
| 0002         10727         27497         H           0003         10758         27500         V           0004         10777         27500         H           0005         10796         27500         V           0006         10815         27500         H           0007         10834         27499         V                                                                                                    | 0002       10727       27497       H         0003       10758       27500       V         0004       10777       27500       H         0005       10796       27500       V         0006       10815       27500       H         0007       10834       27499       V                                                                                                    | 0001      | 10719            | 22000                 | V            |
| 0003         10758         27500         V           0004         10777         27500         H           0005         10796         27500         V           0006         10815         27500         H           0007         10834         27499         V                                                                                                    | 0003       10758       27500       V         0004       10777       27500       H         0005       10796       27500       V         0006       10815       27500       H         0007       10834       27499       V                                                                                                    | 0002      | 10727            | 27497                 | Н            |
| 0004         10777         27500         H           0005         10796         27500         V           0006         10815         27500         H           0007         10834         27499         V                                                                                                    | 0004       10777       27500       H         0005       10796       27500       V         0006       10815       27500       H         0007       10834       27499       V                                                                                                    | 0003      | 10758            | 27500                 | V            |
| 0005         10796         27500         V           0006         10815         27500         H           0007         10834         27499         V                                                                                                    | 0005         10796         27500         V           0006         10815         27500         H           0007         10834         27499         V                                                                                                    | 0004      | 10777            | 27500                 | Н            |
| 0006         10815         27500         H           0007         10834         27499         V                                                                                                    | 0006         10815         27500         H           0007         10834         27499         V           Force         87%         Qualit é:         0%                                                                                                    | 0005      | 10796            | 27500                 | V            |
| 0007 10834 27499 V                                                                                                    | 0007         10834         27499         V           Force         87%         Qualit é:         0%                                                                                                    | 0006      | 10815            | 27500                 | Н            |
|                                                                                                    | Force 87% Qualit é:                                                                                                    | 0007      | 10834            | 27499                 | V            |
| Force 87% Qualite:                                                                                                    |                                                                                                    | Force     |                  | 87% Qualit é:         | 0%           |

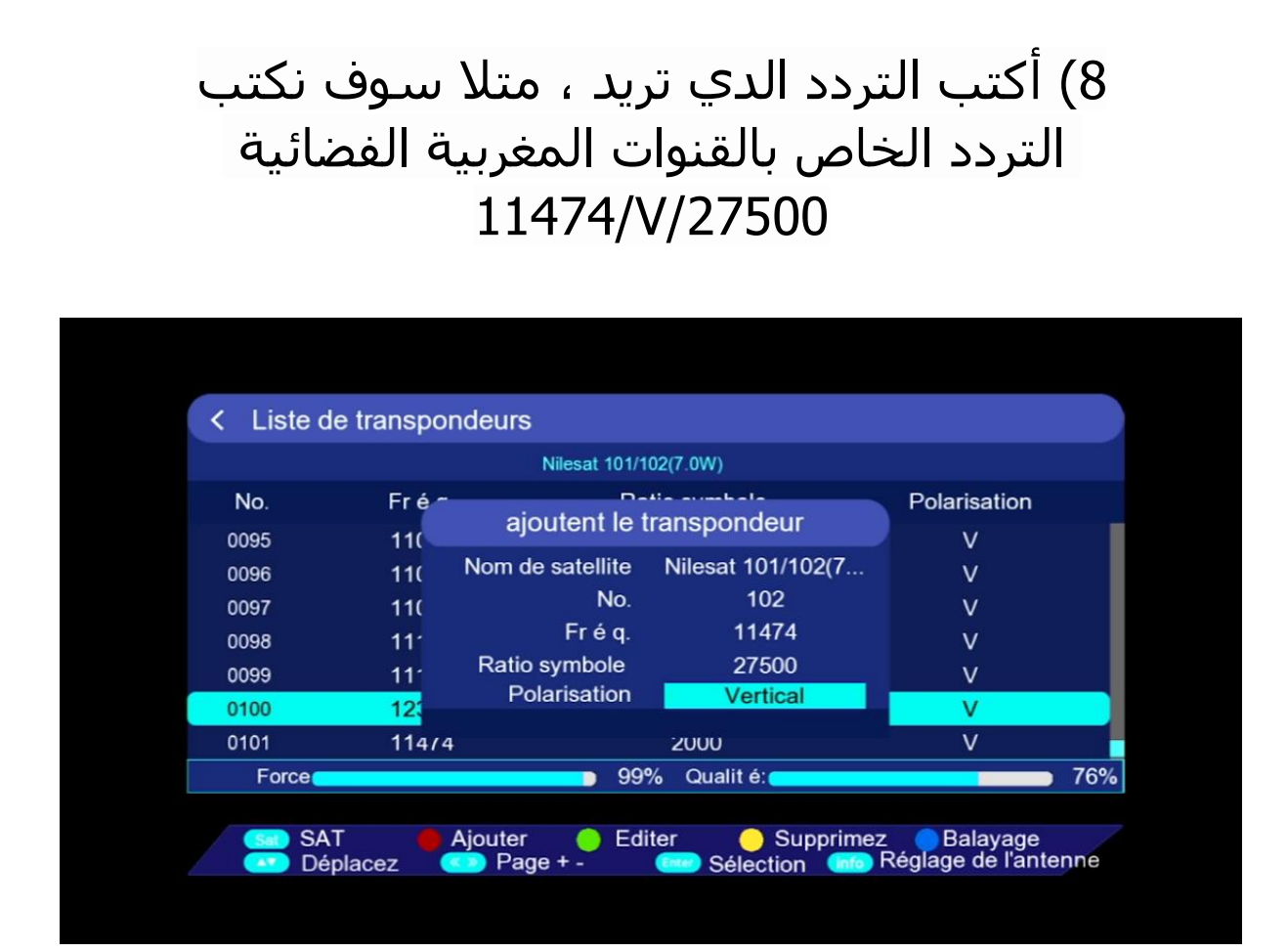

9) قم باختيار التردد الدي أضفته ، تم اضغط على**'Balayage'** و دلك بالضغط على الزر الأزرق بالريموت كونترول

| < Liste d | e transpondeurs            | 3                                           |                                   |     |
|-----------|----------------------------|---------------------------------------------|-----------------------------------|-----|
|           |                            | Nilesat 101/102(7.0W)                       |                                   |     |
| No.       | Fréq.                      | Ratio symbole                               | Polarisation                      |     |
| 0022      | 11353                      | 27499                                       | V                                 |     |
| 0023      | 11372                      | 27500                                       | Н                                 |     |
| 0024      | 11391                      | 27496                                       | V                                 |     |
| 0025      | 11411                      | 27500                                       | H                                 |     |
| 0026      | 11430                      | 27500                                       | V                                 |     |
| 0027      | 11449                      | 27501                                       | Н                                 |     |
| 0028 🎸    | 11474                      | 27502                                       | V                                 |     |
| Force     |                            | 🗩 99% Qualit é:                             |                                   | 72% |
| Sat SA    | T 🛑 Ajouter<br>placez 💿 Pa | - 😑 Editer 😑 Suppri<br>ge + - 💷 Sélection 😭 | mez Balayage<br>Réglage de l'ante | nne |

في السطر الخاص بنوع **Balayage Manuel'** في السطر الخاص بنوع البحت ، تم إضغط على الزر **OK** بالريموت كونترول لبدء البحت ، تم إضغط على الزر القنوات

| < Liste de | transpondeu | rs             |                  |        |                          |      |
|------------|-------------|----------------|------------------|--------|--------------------------|------|
|            |             | Nilesat 101/10 | 02(7.0W)         |        |                          |      |
| No.        | Fréq        | Dat            | io symbolo       | Pol    | arisation                |      |
| 0022       | 115         | Bala           | yage             |        | V                        |      |
| 0023       | 11: F       | Polarisation   | Vertical         |        | н                        |      |
| 0024       | 11: Ré      | seau reche     | Fermer           |        | V                        |      |
| 0025       | 114 Туре    | e de chaîne    | < Tout           | >      | н                        |      |
| 0026       | 114 Type d  | e balayage     | Balayage manu    | el     | V                        |      |
| 0027       | 114 App     | uvez sur entr  | er pour démarrer |        | Н                        |      |
| 0028 🎸     | 11474       |                | 27502            |        | V                        |      |
| Force      |             | 99%            | 6 Qualit é:      |        |                          | 73%  |
|            |             |                | _                |        |                          |      |
| SAT Dápla  |             | er 😑 Edit      | er OSuppr        | imez 😑 | Balayage<br>1e de l'ante | enne |

#### بدء البحت عن القنوات

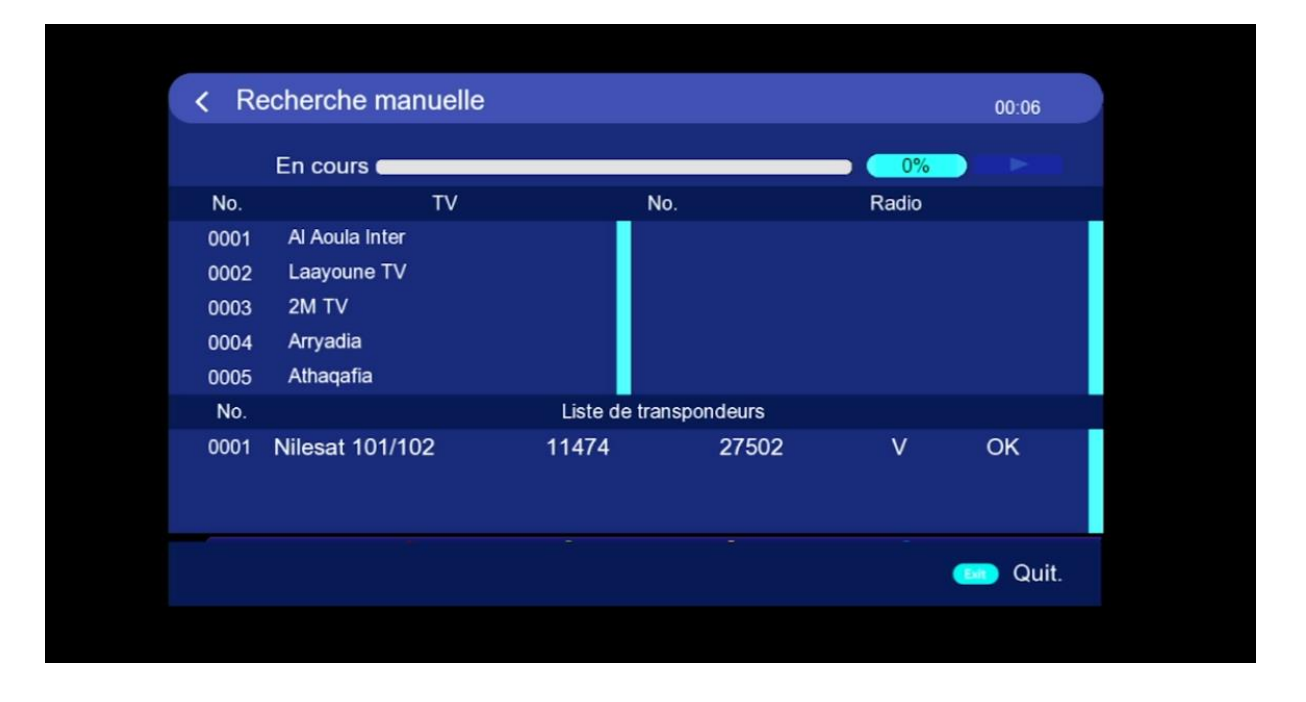

## 11) إضغط على **'Oui'** لحفض القنوات

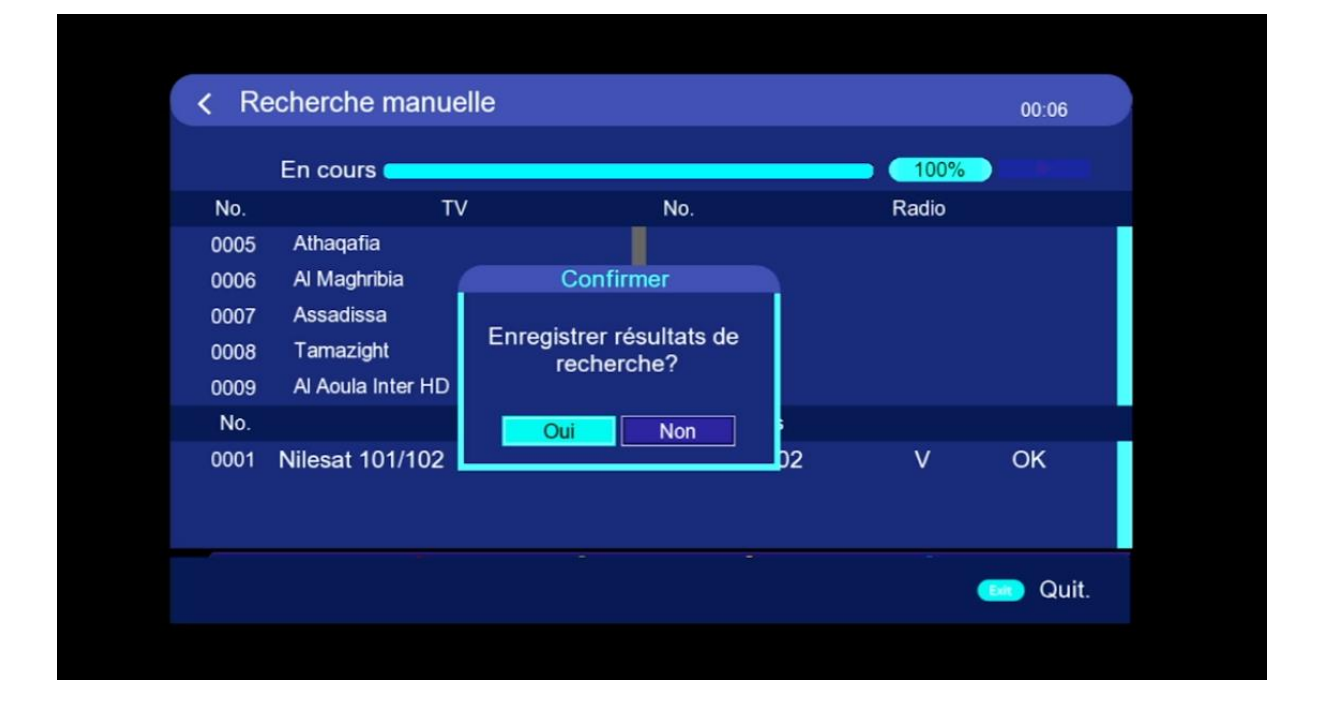

#### مبروك عليك تم إلتقاط القنوات بنجاح

|        |                   |                    | State of the |                  |
|--------|-------------------|--------------------|--------------|------------------|
|        | Liste des o       | chaînes            |              | 0                |
| Тс     | ous sattelite     | Tout/All/default   | 11 A         | MERE             |
| 001    | Al Aoula Inter    | Carles and         |              | 10               |
| 002    | Laayoune TV       |                    |              |                  |
| 0003   | 2M TV             |                    |              |                  |
| 0004   | Arryadia          |                    | 100 IN 1     |                  |
| 0005   | Athaqafia         |                    | Car (2)      |                  |
| 0006   | Al Maghribia      | and the second     | And a        | - //             |
| 0007   | Assadissa         | No.                |              | - Here           |
| 8000   | Tamazight         |                    | - 10 m       |                  |
| 0009   | Al Aoula Inter h  | HD                 |              |                  |
|        |                   |                    | The second   |                  |
| Nile   | sat 101/102 11    | 1474/27502/V SID:B |              | San L of Barriel |
| Mise e | en ordre OTrouver | Alphabet Groupe    | Alexie -     |                  |
| Sat S  | Sattelite (FAV)   | Fav 👥 Bis          | s and share  |                  |

#### إلى اللقاء في تدوينات اخرى